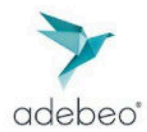

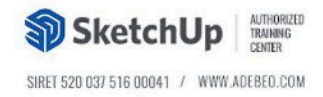

## Installer de licence Réseau - LAB

Les licences réseau offrent un pool d'autorisations SketchUp individuelles, ou "postes". Chaque poste représente une instance de SketchUp utilisant la même licence.

**Attention** : Les licences réseau SketchUp LAB ne fonctionnent que si les conditions suivantes sont respectées :

- Les ports 5053 et 50530 doivent être ouverts.
- Autorisez SketchUp Pro sur chaque appareil.
- Les adresses IP 34.218.95.16, 52.10.114.51, 35.155.75.69 et 52.40.227.59 ne doivent pas être bloquées.

## Numéro de Série et Codes d'Autorisation

Pour simplifier le processus d'installation des licences liées à un n° de série, il est possible de créer un fichier qui pré remplit le numéro de série et le code d'autorisation pour les utilisateurs, évitant ainsi qu'ils aient à les saisir eux-mêmes sur chaque ordinateur.

Pour remplir automatiquement le numéro de série et le code d'autorisation pour les utilisateurs, suivez ces étapes :

1. Assurez-vous que chaque appareil dispose de la version appropriée de SketchUp Pro installée.

Vous pouvez télécharger le logiciel via cette page : https://www.sketchup.com/fr/download/all

- 2. Créez un fichier texte nommé activation\_info.txt.
- 3. Dans ce fichier, ajoutez votre numéro de série réseau et votre code d'autorisation au format suivant :

```
{
    "serial_number":"VOTRE NUMÉRO DE SÉRIE",
    "auth_code":"VOTRE CODE D'AUTORISATION"
}
```

## Veillez à inclure les guillemets et les virgules dans le fichier.

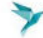

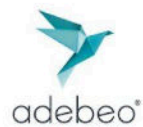

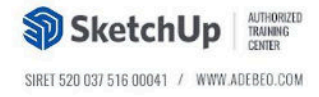

```
Par exemple, le fichier activation_info.txt pourrait ressembler à ceci :
{
    "serial_number":"VA-99999999-ALR",
    "auth_code":"ab3de21fgh"
}
```

4. Enregistrez le fichier et distribuez-le sur chaque machine.

Par exemple, pour distribuer un fichier associé à une licence SketchUp 2024 :

- Sur Microsoft Windows, coller le fichier à cet endroit : C:\ProgramData\SketchUp\SketchUp 2024
- Sur macOS, coller le fichier à cet endroit : /Bibliothèque/Application Support/SketchUp 2024

\*\*La bibliothèque est souvent cachée sous MAC, pour la faire apparaître, cliquez sur le menu « Aller » et maintenez enfoncée la touche Alt/Option, la bibliothèque apparaîtra dans la liste.\*\*

 Lancez SketchUp sur chaque machine ou demandez à vos utilisateurs de l'ouvrir. Une fenêtre "Bienvenue dans SketchUp" s'affichera. Cliquez sur Ajouter une licence, puis cliquez à nouveau sur Ajouter une licence.

Lorsque vous modifiez certains paramètres, tels que l'ajout ultérieur de "allow\_reactivation":"true", vous devrez supprimer et réajouter la licence avec le fichier activation\_info.txt mis à jour.

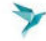